## Adicional Noturno (Levantamento de Saldo)

O presente manual apresenta os procedimentos sistêmicos dentro do Ponto Suap para apuração do saldo de Adicional Noturno para os servidores Administrativos.

Não seguir este manual para obtenção de saldo de Adicional Noturno para os servidores Docentes, para tal realizada via PIT - Plano Individual de Trabalho (ou qualquer outro documento que eventualmente vier a substituir o PIT) ou após envio de Relatório, devidamente assinado, emitido pela CAE (Coordenadoria de Apoio ao Ensino).

- 1. Clicar no relatório de Frequências Noturnas
- 2. Selecionar Técnico-Administrativo
- 3. Selecionar o Câmpus

4. Definir o primeiro e último dia do mês que se pretende levantar as ocorrências de adicional noturno

| SUAP Euscar Item de Menu       | iício » Frequências Noturnas<br>Frequências Noturnas                               |
|--------------------------------|------------------------------------------------------------------------------------|
| 🖀 INÍCIO                       | Cargo emprego: * O Docente                                                         |
|                                | Cargo emprego. O Docente O recinco-Administrativo O Professor Substituto/remporano |
| 曫 GESTÃO DE PESSOAS            | Campus: * 3                                                                        |
| Administração de Pessoal 🛛 🗸 🗸 |                                                                                    |
| Ponto 🗸                        | Inicio: 01/08/2019                                                                 |
| Relatórios 🗸 🗸 🗸               | 4                                                                                  |
| Frequências por Funcionário    | Término: * 31/08/2019                                                              |
| Frequências por Setor          |                                                                                    |
| Frequências Noturnas           | Enviar                                                                             |

## No resultado da consulta, temos:

- 1. Nome e Matrícula Siape do servidor
- 2. Saldo de Adicional Noturno do período pesquisado

| Satar/Commun  | CCM DCB . PET                                                                                                    |                                    |          |           | lormada atual |  |
|---------------|----------------------------------------------------------------------------------------------------|------------------------------------|----------|-----------|---------------|--|
| Cargo         | ASSISTENTE EM ADMINISTRAÇÃO (PCIFE) - 701200                                                                                              |                                    | Funcão - | Atividade | -             |  |
| Período       | 01/09/2019 a 30/09/2019                                                                                                    | (                                  |          | . unque   |               |  |
| Frequências   |                                                                                                    |                                    |          |           |               |  |
|               |                                                                                                    |                                    |          |           |               |  |
| Total d       | Carga Horária Exigida<br>le carga horária exigida para o período.                                                                         | 12óh Omin Oseg                     |          |           |               |  |
| Total d<br>To | Carga Horária Exigida<br>le carga horária exigida para o periodo.<br>Total de Horas Trabalhadas<br>tal de horas efetivamente trabalhadas. | 12óh Omin Oseg<br>128h 17min 41seg |          |           |               |  |

Apuração de Saldo de Adicional Noturno realizada com Sucesso.

Para dar prosseguimento com o pagamento do Adicional Noturno, verificar instruções do **Manual Adicional Noturno.pdf**, disponível em <u>drive.ifsp.edu.br</u>

Revision #6 Created 30 September 2019 12:53:29 by Afonso Lima Filho Updated 15 June 2022 13:11:20 by Afonso Lima Filho